## REGENT® 1100s

Radio internetowe ze Spotify Connect

# Instrukcja obsługi

Prosimy o uważne zapoznanie się z treścią tego podręcznika przed użyciem urządzenia.

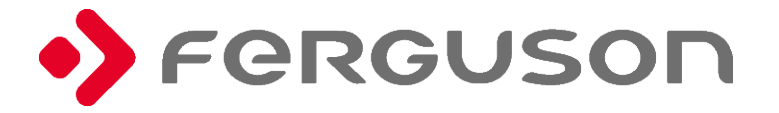

#### Środki ostrożności

- Urządzenia nie należy używać w warunkach wysokiej temperatury lub wysokiej wilgotności.
- Trzymaj radio z dala od płynów. Natychmiast je wyłącz, jeśli wyleje się na nie jakikolwiek płyn.
- Unikaj używania lub przechowywania urządzenia w zakurzonym lub zapylonym otoczeniu.
- Nie otwieraj i nie naprawiaj radia samodzielnie.

• Używaj tylko zasilacza AC dostarczonego z radiem. Podłączenie zasilacza o innym napięciu spowoduje trwałe uszkodzenie radia i może być niebezpieczne.

Czyść tylko suchą szmatką.

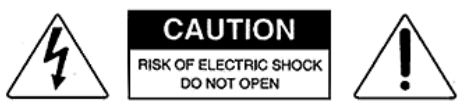

Symbol błyskawicy wewnątrz trójkąta równobocznego ostrzega użytkownika o obecności wewnątrz produktu nieizolowanych niebezpiecznych napięć elektrycznych o mocy wystarczającej do powstania ryzyka porażenia prądem.

#### Przed uruchomieniem

Upewnij się, że posiadasz:

• szerokopasmowe połączenie internetowe.

 bezprzewodowy (Wi-Fi) router szerokopasmowy (2,4 GHz) pomyślnie podłączony do Internetu. Regent i100s obsługuje połączenie bezprzewodowe B, G i N (router N może być również używany z ustawieniem na B lub G).

kod/hasło szyfrowania danych WEP (Wired Equivalent Privacy) lub Wi-Fi Protected Access (WPA).
 Musisz wprowadzić prawidłowy kod, gdy radio jest podłączone do routera bezprzewodowego w celu połączenia sieciowego. Jeśli nie znasz kodu/hasła, skontaktuj się z osobą/technikiem, który skonfigurował router/sieć.

#### Opis urządzenia

#### Przód

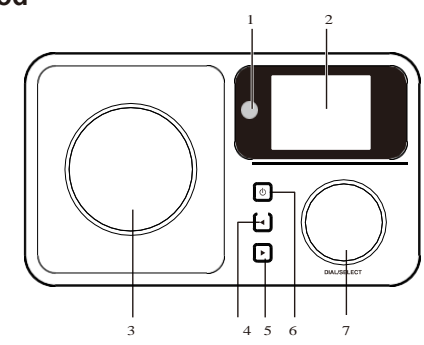

Góra

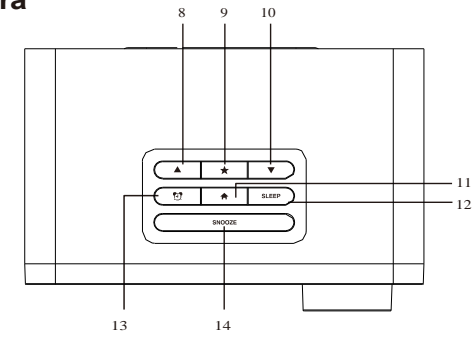

Tył

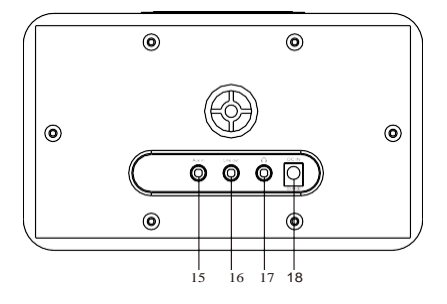

- 1. Czujnik podczerwieni
- 2. Wyświetlacz LCD
- 3. Głośnik
- 4. W lewo/Wstecz
- 5. W prawo/W przód
- 6. Włącz/Wyłącz
- 7. Pokrętło głośności/Zatwierdź

(Kręcąc dopasujesz poziom głośności, naciskając zatwierdzisz wybór)

- 8. W górę
- 9. Ulubione
- 10. W dół
- 11. Menu główne
- 12. Automatyczne wyłączanie
- 13. Budzik
- 14. Drzemka
- 15. Wejście 3.5mm
- 16. Wyjście liniowe 3.5 mm
- 17. Wyjście słuchawkowe
- 18. Gniazdo zasilacza

#### Pilot zdalnego sterowania

- U Włącz/wyłącz
- 🕺 Wycisz
- 0-9: Przywołanie ulubionej stacji/wprowadzenie znaków hasła WiFi
- \* Zmiana janości ekranu
  - ★ Ulubione
- **AV ()** Przyciski nawigacyjne ( $\uparrow \downarrow \leftarrow \rightarrow$ )
- OK: Zatwierdź
  - 🕑 Budzik
  - Z Automatyczne wyłączanie
- Vol+: Zwiększenie głośności
- Vol-: Zmniejszenie głośności
  - Główne Menu
- Mode: Zmiana trybu
- EQ: Equalizer
- Poprzedni utwór (UPnP/Spotify)
  - ► Odtwarzaj/pauza (UPnP/Spotify)
- Następny utwór (UPnP/Spotify)

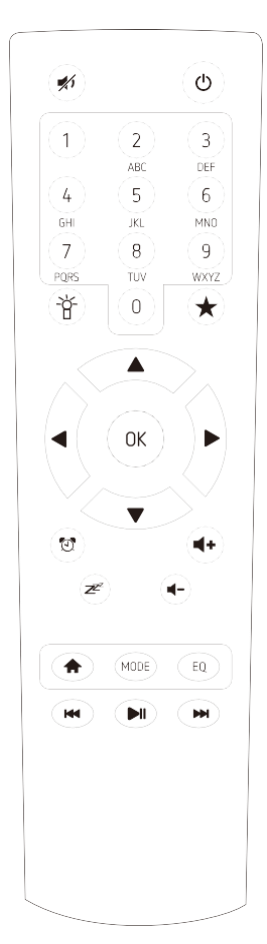

#### Lista znaków wpisywanych pilotem

Naciśnij → by wprowadzić kolejny znak. Całość zatwierdź 'OK'. Zamiast przycisków 0-9, możesz użyć ↑ / ↓.

#### Pierwsze uruchomienie

- Podłącz wtyk złącza zasilacza do gniazda z tyłu urządzenia, a drugi koniec adaptera do gniazdka zasilania.
- ✓ Na wyświetlaczu pojawi się powitanie, a następnie będziesz mógł wybrać język menu.
- ✓ Regent i100s może przy każdym uruchomieniu sprawdzać dostępność sieci WiFi. Wystarczy, że odpowiesz twierdząco na wyświetlone na ekranie pytanie.
- ✓ Kolejne pytanie będzie dotyczyć ustanowienia połączenia z Twoją siecią WiFi. Aby to zrobić, wybierz "TAK" (jeśli Twój router ma funkcję WPS, możesz wybrać "TAK[WPS]")
- ✓ Regent i100s wyszuka dostępne sieci bezprzewodowe i wyświetli je na ekanie.
- Wybierz swoją sieć i wpisz hasło używając pilota (patrz "Lista znaków wpisywanych pilotem" powyżej). Jeśli w danym momencie nie posiadasz pilota, możesz wpisać hasło posługując się przyciskami kierunkowymi na przednim panelu oraz pokrętłem.
- ✓ Po zatwierdzeniu hasła (po naciśnięciu OK na pilocie lub pokrętła na przedzie urządzenia) Regent i100s rozpocznie łączenie z siecią.
- ✓ Po poprawnym połączeniu na ekranie pojawi się Menu Główne.

Teraz możesz zacząć korzystać z funkcji Twojego Regent i100s.

#### MENU GŁÓWNE

#### RADIO INTERNETOWE

Wybierz "Radio internetowe", by uzyskać dostęp do kilkunastu tysięcy rozgłośni internetowych.

#### Ulubione

Lista Twoich ulubionych stacji.

Zapisanie ulubionej stacji:

Podczas słuchania danej stacji przytrzymaj ★, a następnie wybierz, pod którym numerem na liście ma być ona zapisana.

Pojawienie sie 💾 na ekranie oznacza, że stacja została zapisana.

Możesz w ten sposób stworzyć listę składającą się nawet z 250 pozycji!

Możesz zarządzać stworzoną listą:

- Usuń usunie wybraną stację z listy,
- W górę/W dół przesunie daną stację na wybraną pozycję,
- Zmień nazwę zmieni nazwę wybranej stacji,
- Odtwarzaj zacznie odtwarzanie wybranej pozycji.

Aby wykonać którąś z powyższych operacji, przejdź do listy i na wybranej stacji naciśnij → Listę przywołasz naciskając ★

#### Stacja radiowa/muzyka

Przegląd rozgłośni z całego świata.

#### Stacja lokalna

Znajdziesz tutaj najpopularniejsze internetowe stacje radiowe i stacje DAB + posortowane według regionu geograficznego, które można w ten sposób łatwo wywołać.

#### Radio do snu

Możesz wybrać specjalne radio, przy którym łatwiej zaśniesz. Do wyboru: Ptaki, Fortepian, Deszcz, SPA, Wszechświat, Fala.

#### Ostatnio słuchana stacja radiowa

Lista ostatnio wybranych internetowych stacji radiowych. Nie będzie pusta, jeśli wcześniej była słuchana jakakolwiek internetowa stacja radiowa.

#### Usługi

Ta pozycja menu umożliwia wyszukiwanie stacji radiowej w Internecie. Aby to zrobić, musisz wprowadzić nazwę stacji. Wybierz "Wyszukaj stacje radiowe" naciskając OK. Do wprowadzenia nazwy użyj przycisków nawigacyjnych na pilocie. Po naciśnięciu OK rozpocznie się wyszukiwanie. Możesz także dodać nowe stacje radiowe, wprowadzając adres internetowy dostawcy radiowego.

#### AUX

Możesz słuchać muzyki z innych urządzeń audio, podłączając kabel audio do złącza AUX IN z tyłu urządzenia.

#### **CENTRUM MEDIALNE**

#### **UPnP/DLNA**

Regent i100s może odtwarzać muzykę z urządzenia sieciowego, które obsługuje funkcję UPnP/DLNA. Wyszukaj na urządzeniu zgodnym z UPnP/DLNA "Regent i100s" (tę nazwę możesz edytować w ustawieniach Regent i100s).

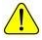

Pamiętaj, że oba urządzenia muszą być w tej samej sieci WiFi.

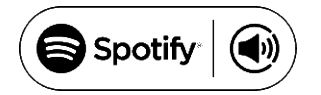

Wykorzystuj telefon, tablet lub komputer jako pilota, aby sterować aplikacją Spotify. Wejdź na spotify.com/connect, aby dowiedzieć się, jak to zrobić.

Licencja:

The Spotify Software is subject to third party licenses found here: https://www.spotify.com/connect/third-party-licenses

#### **CENTRUM INFORMACYJNE**

Informacje o pogodzie Dostępne są informacje o pogodzie i prognozy dla 20000 miast z całego świata, które mogą być wyświetlane na ekranie w trybie gotowości.

Informacje finansowe Wyświetl indeksy giełdowe z całego świata.

Informacje o systemie Sprawdź wersję systemu i szczegóły sieci.

#### KONFIGURACJA

#### Zarządzanie My mediaU

Tutaj możesz aktywować lub dezaktywować funkcję MediaU Management, która umożliwia zapisanie indywidualnej listy stacji i odtwarzanie tych stacji. Aby skonfigurować i aktywować listę stacji, musisz zalogować się na stronie <u>http://www.mediayou.net/</u>. Po pomyślnym zalogowaniu możesz zarejestrować swoje urządzenie, wprowadzając adres MAC jako numer seryjny. Jeśli zaktualizujesz dane na stronie internetowej, tutaj musisz zsynchronizować zmiany.

Adres MAC swojego Regent i100s znajdziesz w pozycji "Centrum informacyjne".

#### Sieć

Konfiguracja sieci bezprzewodowej

Wybierz, by przeskanować otoczenie w poszukiwaniu dostępnych sieci bezprzewodowych.

#### Sieć bezprzewodowa (WPS PBC)

Jest to opcja umożliwiająca korzystanie z funkcji WPS, jeśli router ma tę funkcję (można ustawić sieć bezprzewodową bez wprowadzania hasła).

#### Konfiguracja reczna

Możesz ustawić DHCP, wprowadzić SSID lub usunąć zapisaną sieć.

#### Sprawdzanie sieci po włączeniu

Regent i100s może wyszukiwać dostępne sieci WiFi przy każdorazowym uruchomieniu.

#### Data i godzina

Domyślne ustawienie sprawia, że czas jest aktualizowany automatycznie, jeśli tylko urządzenie jest podłączone do internetu. Tutaj możesz ręcznie ustawić datę i czas.

#### Budzik

Regent i100s może zadziałać jako radiobudzik.

W tym miejscu możesz ustawić 2 różne alarmy, określając m.in. co ma być źródłem dźwięku. Naciśnij przycisk "włącz/wyłącz", by wyłączyć brzmiący alarm. Naciskając dowolny inny, uruchomisz drzemke, której czas również możesz określić w tym miejscu.

#### Minutnik

Naciśnij ← lub →, by ustawić minutnik. Zatwierdź naciskając OK lub pokrętło. Gdy nadejdzie czas, rozlegnie się sygnał dźwiękowy. Wyłączysz go naciskając pokrętło lub OK.

#### Zaplanuj odtwarzanie

Możesz tu ustawić, kiedy dana stacja z listy Ulubionych ma być odtwarzana.

#### Język

Możesz wybrać spośród 17 języków.

#### Jasność ekranu

W tym miejscu dopasujesz jasność ekranu.

#### Ekran

Możesz wybrać, czy wyświetlacz ma być kolorowy, czy czarno-biały.

#### Oszczędzanie energii

Określ, po jakim czasie bezczynności urządzenie ma się wyłączać.

#### Auto wyłączanie

Określ, po jakim czasie urządzenie ma się wyłączyć.

#### Pamięć buforowa

Ustaw czas bufora danych.

#### Pogoda

Możesz ustawić wyświetlanie prognozy pogody w trybie gotowości, jednostki temperatury oraz lokalizację, dla której pogoda ma być prognozowana.

#### Ustawienia radia lokalnego

Tutaj możesz ręcznie wprowadzić swoją lokalizację lub aktywować automatyczne wyszukiwanie lokalizacji, aby ułatwić wyszukiwanie stacji w Twojej okolicy w trybie "Radio internetowe".

#### Ustawienia odtwarzania

Wybierz sposób odtwarzania plików z serwera UPnP.

#### Urządzenie

#### - Zmień nazwę

Możesz zmienić nazwę, jaka będzie wyświetlana w sieci, gdy Regent i100s (domyślna nazwa) będzie używany jako strumieniowy odtwarzacz mediów.

- AirMusic Control App

Znajduje się tu kod QR, dzięki któremu możesz pobrać aplikację umożliwiającą sterowanie urządzeniem.

#### Equalizer

Dostosuj efekt dźwiękowy.

#### Wznów po włączeniu

System domyślnie wznawia odtwarzanie radia internetowego, jeśli było ono uruchomione przed wyłączeniem urządzenia. Jeśli wyłączysz to ustawienie, system pozostanie w głównym menu po włączeniu urządzenia.

#### Aktualizacja oprogramowania

- 1) Informacja o dostępnej aktualizacji wyświetli się na ekranie, gdy takowa pojawi się na serwerze.
- 2) Tutaj możesz ręcznie sprawdzić dostępność aktualizacji.

#### Przywracanie ustawień fabrycznych

Możesz zresetować Regent i100s do ustawień domyślnych. Pamiętaj, że wszytkie zapisane ustawienia i Ulubione zostaną wymazane.

#### Rozwiązywanie problemów

1. Jeśli masz problem z podłączeniem Regent i100s do sieci bezprzewodowej, sprawdź:

- czy inne urządzenie podłączone do tej sieci WiFi ma dostęp do Internetu;

- czy serwer DHCP jest dostępny/czy skonfigurowałeś statyczny adres IP;

- czy zapora nie blokuje żadnych portów wychodzących.

 - czy Twój router wymaga dodania adresu MAC urządzenia. Należy wówczas dodać adres MAC Regent i100s do listy dozwolonego sprzętu w punkcie dostępu. Adres MAC radia internetowego można znaleźć za pomocą menu <Centrum informacyjne -> Informacje o systemie -> Informacje o adresie bezprzewodowym MAC>. Konieczne będzie zapoznanie się z instrukcją dla punktu dostępu;

 - czy wprowadziłeś prawidłowy klucz lub hasło (pamiętaj, że przyciski w formacie tekstowym uwzględniają wielkość liter).

- Jeśli nazwa sieci bezprzewodowej (ESSID) jest "Ukryta" (ustawienie w punkcie dostępu bezprzewodowego), możesz włączyć nazwę lub ręcznie wprowadzić nazwę w Regent i100s i odtwarzaczu multimedialnym, wybierz <Konfiguruj -> Sieć -> Konfiguracja ręczna-> Bezprzewodowa -> Wprowadź ESSID>. Potwierdź, czy sieć jest szyfrowana, np. wymaga klucza WEP/WPA, a następnie wprowadź nazwę sieci.

**2**. Jeśli Regent i100s może pomyślnie połączyć się z siecią, ale nie może odtworzyć poszczególnych stacji, może to być spowodowane jedną z następujących przyczyn:

- stacja nie nadaje o tej porze dnia (pamiętaj, że może znajdować się w innej strefie czasowej);

- serwer danej stacji jest przeciążony;
- stacja zakończyła nadawanie;

- link jest nieaktualny, pomoże ponowne uruchomienie Regent i100s;

 połączenie internetowe między serwerem (często znajdującym się w innym kraju) i Twoim jest wolne. Niektórzy dostawcy usług internetowych mogą nie przesyłać strumieniowo w określonych obszarach geograficznych. Spróbuj użyć komputera do odtwarzania strumienia za pośrednictwem strony internetowej nadawcy. Jeśli możesz odtwarzać stację za pomocą komputera, napisz na <u>expert@ferguson.pl</u>.

**3**. Podczas skanowania w poszukiwaniu komputerów w funkcji UPnP, nie można znaleźć żadnego lub komputer, którego szukasz, nie pojawia się na liście:

- nie masz połączenia z bezprzewodowym punktem dostępu

- masz zaporę na swoim komputerze, która zatrzymuje dostęp do współdzielonych plików

- jeśli komputer jest podłączony do zarządzanej sieci, na serwerze czasami poszukiwany komputer musi być serwerową grupą roboczą.

4. Możesz zobaczyć komputer, z którego chcesz odtwarzać muzykę, ale nie możesz znaleźć żadnych folderów na komputerze:

- masz uruchomiony firewall, który uniemożliwia Regent i100s odtwarzanie.

5. Nie mogę udostępnić folderu, ponieważ opcja nie jest podświetlona:

 - opcja folderu udostępniania nie będzie dostępna do momentu włączenia prostego udostępniania plików, uruchom kreatora.

błąd skanowania.

6. Jeśli Regent i100s ponownie buforuje stację radiową:

- Regent i100s przesyła dane ze stacji radiowej za pośrednictwem połączenia szerokopasmowego, jeśli występuje wysoki poziom błędu w połączeniu szerokopasmowym lub połączenie jest przerywane, spowoduje to wstrzymanie radia internetowego do momentu nawiązania połączenia.

#### **Technical Specification**

#### Model: Regent® 1100s

Power input: 7.5V 1.2A Power voltage: 100-240V~50/60Hz Wireless Network: IEEE802.11b/g/n Security Protocol: WEP/WPA/WPA2 Audio output power: 3W (RMS) Unit Dimension: 195 x 115 x 115 mm (LxDxH)

Uwaga: Specyfikacja może ulec zmianie.

#### Zawartość opakowania:

#### \* Regent<sup>®</sup> 1100s

- \* Zasilacz
- \* Pilot zdalnego sterowania
- \* Instrukcja obsługi

#### WEEE and Recycling

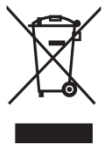

Produkt jest objęty dyrektywą europejską 2012/19/UE. Prosimy o zapoznanie się z lokalnym systemem selektywnej zbiórki produktów elektrycznych i elektronicznych oraz postępowanie zgodnie z nimi. Prawidłowa utylizacja starego produktu zapobiega potencjalnym negatywnym skutkom dla środowiska i zdrowia ludzkiego..

# CE

## REGENT® 1100s

Internet Radio with Spotify Connect

## **User Manual**

Please read this user manual carefully before using the receiver.

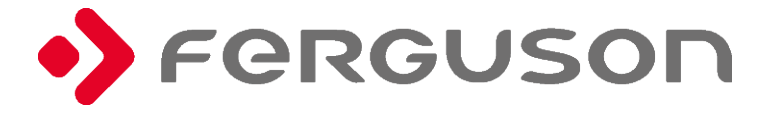

#### Precautions

- The radio should not be used in a high temperature or high humidity environment over prolonged periods of time as this may damage the unit.
- Keep the radio away from liquids as it may get damaged. Please switch off the radio immediately if water or liquids is spilled into the radio.
- Avoid using or storing the unit in dusty or sandy environment.
- Do not open and repair the radio by yourself.
- Use only the AC adaptor supplied with the radio. Connecting a power supply with a different voltage will cause permanent damage to the radio and may be hazardous.
- Clean only with dry cloth.

**WARNING:** TO PREVENT FIRE OR ELECTRIC SHOCK HAZARD, DO NOT EXPOSE THIS PRODUCT TO RAIN OR MOISTURE.

#### CAUTION

#### RISK OF ELECTRIC SHOCK DO NOT OPEN

CAUTION: TO REDUCE THE RISK OF ELECTRIC SHOCK, DO NOT REMOVE THE RADIO BACK. NO USER SERVICEABLE PARTS INSIDE. REFER SERVICING TO QUALIFIED SERVICE PERSONNEL.

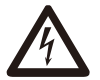

THE LIGHTNING FLASH AND ARROWHEAD WITHIN THE TRIANGLE IS A WARNING SIGN ALERTING YOU OF "DANGEROUS VOLTAGE" INSIDE THE RADIO.

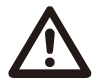

THE EXCLAMATION POINT WITHIN THE TRIANGLE IS A WARNING SIGN ALERTING YOU OF IMPORTANT INSTRUCTIONS ACCOMPANYING THIS RADIO.

#### Before you start

- Please ensure the following steps are ready:
- You have a broadband internet connection.
- A wireless(Wi-Fi) broadband router (2.4GHz) is connected to the internet successfully. The radio supports Wireless B, G and N connection (Wireless N router can also be used with the setting on B or G).
- You know the Wired Equivalent Privacy (WEP) or Wi-Fi Protected Access (WPA) data encryption code/password. You need to enter the correct code when the radio is connected to the wireless router for network connection.

If you do not know the code/password, please contact the person/technician who set up the router/network for you.

#### Location of Controls

# Front

**Top** 8 9 10 11 12 13 14

#### Back

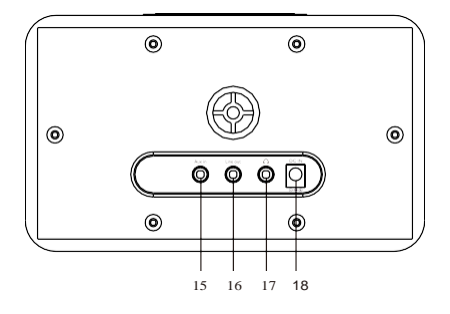

- 1. Remote control sensor
- 2. LCD display
- 3. Speaker
- 4. Left/Back button
- 5. Right/Forward button
- 6. Standby button
- 7. Volume/Dial/Select rotary knob

(Rotate to adjust the volume or browse the menu. Push down the button to confirm selection)

- 8. Up button
- 9. Favorite button
- 10. Down button
- 11. Home button
- 12. Sleep timer button
- 13. Alarm button
- 14. Snooze button
- 15. 3.5mm Aux-In jack
- 16. 3.5 mm Line out jack
- 17. 3.5 mm earphone jack
- 18. DC jack

#### **Remote Control**

() Standby button

🐔 Mute

**0-9**: Favorite station key/input letters and numbers for WiFi Encryption code

- The display
  - ★ Favorite button, adding station to your favorite list

• navigation keys ( $\uparrow \downarrow \leftarrow \rightarrow$ )

- OK: confirm button
  - CAlarm button
  - Z Sleep Timer
- Vol+: Volume up
- Vol-: Volume down
  - ☆ Main Menu
- Mode: Switch among Internet radio, Aux-in, UPnP, Spotify
- EQ: Equalizer

M

- ➡ Previous song (for UPnP/Spotify)
  - ▶ Play/pause (for UPnP/Spotify)
  - Next song (for UPnP/Spotify)

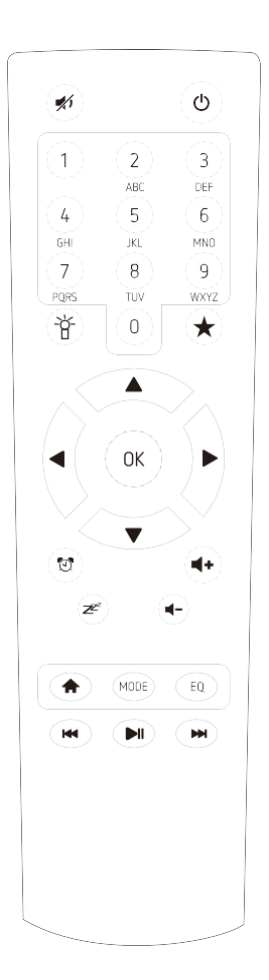

#### Remote control character list

Remark: press  $\rightarrow$  to move to next character and press 'OK' button to confirm.

You can also press  $\uparrow / \downarrow$  to change the character/number, then press the right key to confirm the entry. After you finish the entry, press the select button to confirm.

#### Switching on the radio

Plug the connector pin of the mains adaptor into the DC jack on the unit. Connect the other end of the adaptor to the power socket.

The display on the front of the radio will light up and show:

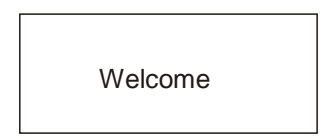

Then you can select preferred language.

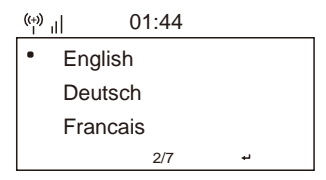

If you want to enable the "Check Network" when Power on", choose "Yes". Then the radio will always check automatically the available WiFi network.

#### Connecting to your WiFi Network

The screen below will appear. You can choose "Yes" to proceed to search for the available WiFi network. If your router has the WPS function, you can select the "Yes[WPS]" to proceed.

| ¥                                           | 01:01       |  |
|---------------------------------------------|-------------|--|
| Would you like to<br>configure Network now? |             |  |
| YES                                         | Yes(WPS) NO |  |

It will start scanning the network. After the search is done, it will display a list of the available routers.

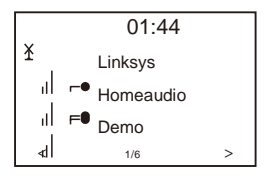

Choose your router from the list, enter the WEP(Wired Equivalent Privacy) or WPA(Wi-Fi Protected Access) code. If your network is not configured to be with the WEP or a WPA code, the unit will connect to the router automatically.

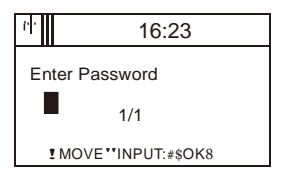

#### Note: The encryption code would have been set up by the person who set up and configured your network.

Please refer to the "Remote control character list" for you to enter the password.

Press the  $\rightarrow$  button to go to the next word, press  $\leftarrow$  button to delete the wrong word you have entered.

If you want to enter the password on the main radio unit, you can use the Volume Dial rotary knob. Follow the steps below:

- Rotate the knob to select the character
- Press the button to go to the next entry
- After you finish the entries, push down the Rotary knob to confirm.

The radio will start connecting to the network.

After the router is connected successfully, it will show "Network OK" and display the main menu screen.

You can now start enjoying the internet radio.

#### Main Menu

#### **INTERNET RADIO**

Choose "Internet Radio" from the menu, you can see different functions as below: To start listen the worldwide radio stations, select "Radio Station/Music",

#### My Favorite

This is to show the list of your Favorite stations which have been assigned to the presets.

#### To preset a station:

While you are playing the favorite station, simply press and hold the  $\star$  key until the below screen appears.

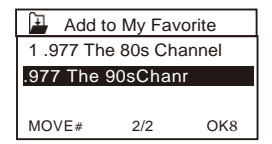

The icon  $\square$  will appear, it means the station is added to the radio preset. The presets will be stored in ascending order. You can store up to 250 presets.

You can edit your Favorite list with the following options:

Delete - to delete the selected station

Shift up/Shift down – to shift the selected station to a particular ranking on the list Rename – to rename the selected station

Play - press and play the selected station.

To edit, simply press the  $\star$  button briefly to enter the Preset stations list. Choose the radio station that you want to make with the above changes. Then press the  $\rightarrow$  button, it will enter into the list with the options listed above. Then choose one of the option.

| <sup>(</sup> †))       | iRadio |   |  |
|------------------------|--------|---|--|
| Delete                 |        |   |  |
| Shift Up<br>Shift Down |        |   |  |
| <                      | 1/5    | > |  |

#### To recall a preset station:

Press the  $\star$  button briefly and choose the station.

#### **Radio Station/Music**

Select this option, then you can select radio station by Category, Genre or Location, etc.

#### Local Radio

If you want to access quickly the radio station located in your area, select this function and it will display the list of the stations available in your area.

#### Sleep Radio

Use this option to choose the sleeping sound for better sleep, there are various kinds of sounds for your selection.

#### History

It will show you the radio stations that you have listened in the past.

#### Service

Search Stations You can find radio station by entering the name of the radio.

#### Add New Radio Station

If you cannot find wanted station from the Radio station list and you have the URL address, you can input the link here and add to your favorite list.

When the radio station is playing, the display will show a color image transmitted from the radio station.

#### AUX IN

You can enjoy the music from other audio devices by connecting the audio cable to the AUX IN connector at the rear of the unit, such as mobile phone, MP3 player, etc.

#### **MEDIA CENTER**

#### UPnP (Universal Plug and Play)

You can stream music from the Networked device which supports UPnP function to the radio to play. For instance, most of the latest computer laptop supports UPnP, and you can stream music from Windows Media Player application on the computer and listen on your radio.

#### Please make sure your computer/laptop is on the same Wi-Fi network as the Regent i100s before you start using this function.

#### DLNA

The Internet radio can play music stream from DLNA compatible device, provided that the Internet radio and other DLNA devices are under the same Wi-Fi network.

The radio will appear as "Regent i100s" when you try to search it on other devices. If you want to change other name from "Regent i100s", go to Configuration and DLNA setup to make the change.

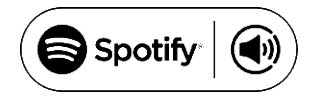

Use your phone, tablet or computer as a remote control for Spotify. Go to spotify.com/connect to learn how.

The Spotify Software is subject to third party licenses found here: www.spotify.com/connect/third-party-licenses

#### **INFORMATION CENTER**

#### Weather

 $\overline{Y}$ ou can check the weather forecast all over the world 1 Add to Standby Display

Press " $\rightarrow$ " to display the "add to standby display", then press "Enter" to confirm. "Currently Date & Time" and "Currently Weather" will be on alternation display every 10 seconds under the standby mode if the weather forecast display is started.

Remark: On standby mode, you also can press "Enter" button for the switching of "Currently Date & Time" and "Currently Weather", and you can press " $\leftarrow$ "/" $\rightarrow$ " buttons to display the previous/next day weather forecast.

Remark: The weather is just for reference only. It may have deviation to the actual weather.

Financial Information

You can get the information of Stock Market all over the world.

#### System Information

You can view the information of the radio such as the Version of the software/WLAN Mac/IP address, etc.

#### CONFIGURATION

#### Manage my mediaU

You can tailor make your own favorite station list using your computer. Firstly you need to enable "Manage my MediaU" on your radio. Go to Configuration Manage my MediaU Enable. Then you will see "My mediaU" appear on the main menu.

On your computer, go to <u>http://www.mediayou.net/web/index.php</u>, this is the radio portal playing on your radio.

Register as member by selecting "Join now". After you have become the member, then you can login and register your radio. Select "**Radio**" on the following screen and do the radio registration.

You can then organize your own favorite stations or add any new station which is currently not found on the station list. Once the changes are done, your radio will synchronize the changes immediately and you will find your favorite list under "My MediaU" on the radio menu.

It allows maximum 5 users to register with the same radio and you can switch to listen the favorite list under one user at the time.

| ((+))          | 01:44 |   |  |
|----------------|-------|---|--|
| My mediaU      |       |   |  |
| Internet Radio |       |   |  |
| Media Center   |       |   |  |
|                | 2/7   | > |  |

#### Network

<u>Wireless Network Configuration</u> Press "Enter" to scan for wireless network and list out.

Wireless Network (WPS PBC)

This is the option for you to use WPS function, which means you can set the wireless without enter any passwords for Wi-Fi protected if your router has the function.

#### Manual Configuration

You can set the DHCP on or off, and enter the SSID as you known, or delete the connected WiFi.

Check network when power on

This is set to enable or disable "Check network when power on".

#### Date & Time

Currently Date & Time setting You can press '↑" "↓"buttons for parameter setting, and move cursor with "←" "→"buttons and press 'Enter' to confirm. <u>Time Format setting</u> Time format setting: 12hours / 24hours Date Format setting Date format: YY/MM/DD, DD/MM/YY and MM/DD/YY Daylight Saving Time (DST) Daylight Saving Time setting: On / Off GMT: Set the currently time as GMT

#### Alarm

- 1. Alarm Clock types (2 Alarm Clock setting) You can select your favorite Alarm setting for every day, once or particular day in the week.
- 2. Alarm Clock (NAP function): If you would like to take a nap or need the Alarm in short time, you can use this function. You can select the time from 5 minutes up to 120 minutes. No Snooze function available for the NAP alarm.
- 3. Alarm Volume: You can set the alarm sound level. *Remark: The NAP Alarm is only beeping sound.*
- 4. Alarm Sounds setting: Beep/Melody/Internet Radio
- 5. When the Alarm Clock goes on, press any key except for "Power" button, you can enter the "Snooze" mode. You can press "Power" button to stop the ringing when the alarm goes on 5 minutes later again.

Remark: You can select any internet radio station or FM station as Alarm tone from the favorite station. When the internet station doesn't work in 1 minute, it will auto set into Beep.

#### Timer

Press " $\leftarrow$ " or " $\rightarrow$ " button to set the timer, then push down the Rotary knob to confirm. When the time is due, it will release some beeping sound. Push down the Rotary knob to cancel.

#### Scheduled Playing

-Turn On: Option to set up a schedule to play any station from favorite station list. -Turn Off: Turn off the schedule playing setting.

#### Language

There are 17 Languages available, such as English, German, French, Norwegian, Italian, Svenska, Dansk and others. You can choose the one which is suitable for you.

#### Dimmer

You can adjust the backlight of the LCD with below settings:

1. Power Saving

You can set the backlight to dim down when there is no operation for a certain time of period. There are 18 levels of the backlight available.

2. Turn on

You can adjust the backlight level for the operation mode, i.e. when you are operating the radio or checking on the menu.

#### Display

You can choose the display show in color or Monochrome.

#### **Power Management**

This function is to allow the radio to go to Standby if there is no internet signal received in order to save power. The default setting is Turn Off. If you set to 30 minutes, the radio will go into Standby

after 30 minutes when the radio does not receive any internet signal. Other time frame for 5 minutes and 15 minutes are available

#### Sleen Timer

You can set the timer to put the radio on standby after certain time. from 15 minutes to 180 minutes with the step of every 15 minute.

You also can do the setting with the "Sleep" button from remote control, when you press "Sleep". then you can see the sleep timer on the top right corner of the display.

#### Buffer

You can select your preferred buffering time.

#### Weather

You can set the display of weather forecast on the standby mode and the temperature units.

- You can select Weather Display On/Off and Location Temperature units: Centigrade (°C) or Fahrenheit (°F) a) b)

#### Local Radio Setup

The radio will detect your local area stations automatically and it will display under the "Internet radio" you will find all the stations under "Internet radio" "Local Radio". If you would like to change the Local area stations to other countries, you can choose "Manual setup" to make the change.

#### Playback Setup

You can set up the playback as Off. Repeat one. Repeat all. Shuffle.

#### Device

- Rename

This is to set the name of your radio when it becomes a media renderer. The name by default is "Regent i100s". Choose "Rename" to make the change.

#### AirMusic Control App

A remote control App is available which you can install on your mobile device to control the radio. Select this option to view the QR code to download the App.

#### Equalizer

Select your preferred music effect.

#### **Resume When Power On**

This is set to ON or OFE of "Resume When Power On"

#### Software update

- 1) Upgrade information will pop up on the display when there is upgrade version on the server.
- 2) You can do the manual upgrade from the update menu.

#### Reset to default

You can do this factory reset to empty all of the settings and it comes back to default settings. \*\*Please note all the Station presets. Settings and configuration will be lost after you have performed the "Factory Reset".

Remark: Playing stopps when it comes back to default settings and skip into Language Setting automatically, after that it will turn to the internet settings.

#### Troubleshooting

- 1. If you have trouble with connecting the radio to your wireless network, these steps may help to resolve the problem:
  - Confirm that a Wi-Fi or Ethernet Wired connected PC can access the internet (i.e. can browse the web) using the same network.
  - Check that a DHCP server is available, or that you have configured a static IP address on the radio.
  - Check that your firewall is not blocking any outgoing ports.
  - Some access points may be set so that only equipment with registered MAC addresses can connect to them. This is one possible cause of the Internet Radio being unable to connect to the WiFi network, and the Internet Radio display will show Bad ESSID or key. To overcome this problem you will need to add the Internet Radio's MAC address to the list of allowed equipment in your access point. The Internet Radio's MAC address can be found using the menu <Information Center ->System Information ->Wireless Info MAC address>. You will need to refer to the guide for you Access Point in order to enter the Internet Radio as an allowed piece of equipment.
  - If you have an encrypted network, check that you have entered the correct key or pass phrase into the radio. Remember that text-format keys are case sensitive.
  - If your wireless network name (ESSID) is 'Hidden'(a setting on the wireless access point), then you can either turn on the name, or you can manually enter the name into the internet radio and media player, Select <Configure ->Network ->Manual Configuration->Wireless ->Enter ESSID>. Confirm if the Network is encrypted, e.g. requires a WEP or WPA key, then enter the network name.
- 2. If your radio can connect to the network successfully, but is unable to play particular stations, it may be due to one of the following reasons:
  - The station is not broadcasting at this time of the day (remember it may be located in a different time zone).
  - The station has too many people trying to connect to the radio station server and the server capacity is not large enough.
  - The station is not broadcasting anymore.
  - The link on the radio is out of date. This is updated automatically everyday, so the next time you turn on the link will be recognised.
  - The internet connection between the server (often located in a different country) and yours is slow. Some internet service providers may fail to stream in certain geographical areas. Try using a PC to play back the stream via the broadcaster's web site. If you can play back the station with a PC, please report to the customer service where you bought this radio. If you have a laptop, try connecting it if your Internet Radio cannot find the station.
- 3. When you scan for PCs under UPnP function, none can be found, or the PC you are looking for does not appear in the list:
  - You have not connected to the wireless Access point. On the internet radio, select 'Configuration', 'Network ', 'Wireless network connection' and then select your Wireless network (You may need to enter a security key to access the network wirelessly).
  - You have a firewall set on your PC which stopps from access shared files.
  - If you have a thirdparty firewall (Like Norton or Zone Alarm) that will have its own control panel and you will need to consult the manual for your firewall.
  - If your PC is connected to a managed network, with a server sometimes the PC being searched for needs to be server Workgroup.
- 4. You can see the PC you want to play music from, but cannot find any folders on the PC: -You have a firewall running which is preventing the internet radio from seeing shared folder. You can disable firewalls like Norton to see if this overcomes the problem, if this resolves the issue then you can either leave the firewall off, or allow file sharing through the fire wall. Note: If you firewall is required to provide security for your system, it should not be left off.
- 5. I can't share a folder, as the option is not highlighted:

The share folder option will not be available until you have turned simple file sharing on. Run the wizard.

Scan Error:

When the internet radio is scanning the content of the folders on a PC, it is possible that a scan

error may occur if the windows file sharing application times out. This is most likely to occur if both the PC with the media content and the Internet Radio are connected wirelessly. Try re-connecting the PC with the media content into the network via cable. This will increase the speed at which the Internet Radio is able to scan the content of the Media PC. Plavlists:

Some media ripping applications allow 'Playlists' to be created. The Internet Radio is able to detect and stream these playlists, but they must be stored in the folder with the rest of the Media content and they must have the file extension.m3u.

Windows Media Player can create suitable playlist, just select 'create new playlist', drag and drop the tracks you want into the playlist, then use 'Save as' to ensure the file type is .m3u. (Existing play lists can be opened and re-saved in this format) When the Internet Radio detects you have playlists, it will enable a new menu option allowing the playlist to be selected and added to the queue. If you re-connect to another PC of folder, which does not have any Playlists in the .m3u. format, the playlist option will not be presented in the menu.

- 6. If the Internet Radio keeps re-buffering radio station:
  - The Internet Radio is streaming the data from the radio station via your broadband connection, if there is a high error rate on your broadband connection or the connection is intermittent, then it will cause the Internet Radio to pause until the connection is re-established and it has received enough data to start playing again.
  - If your Internet Radio keeps stopping, please check the DSL modem to ensure that the Broadband line is not suffering a high error rate or disconnections. If you are experiencing these problems, you will need to contact your broadband supplier.
- 7. What is Buffering?

When playing a stream, the Internet Radio/Media player, downloads a small amount of the stream before it starts playing. This is used to fill in any gaps in the stream that may occur if the internet or the wireless network is busy.

The Internet Radio streams music data from the PC while you are listening. If a stream gets blocked or experiences Internet congestion while transferring it may stop/interfere with the quality of play. If this happens, check your internet connection speed - it must be faster than the speed of the streams.

#### **Technical Specification**

#### Model: REGENT® 1100s

Power input: 7.5V 1.2A Power voltage: 100-240V~50/60Hz Wireless Network: IEEE802.11b/g/n Security Protocol: WEP/WPA/WPA2 Audio output power: 3W (RMS) Unit Dimension: 195 x 115 x 115 mm (LxDxH) Remark: Specification may vary without notice.

#### What is included in the box

#### \* Regent<sup>®</sup> 1100s

- \* Power adaptor
- \* Remote control
- \* User manual

#### WEEE and Recycling

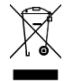

The European laws do not allow any more the disposal of old or defective electric or electronic devices with the household waste. Return your product to a municipal collection point for recycling to dispose of it. This system is financed by the industry and the ensures environmentally responsible disposal and the recycling of valuable raw materials.

## REGENT<sup>®</sup> 1100s

Internet-Radio mit Spotify Connect

## Bedienungsanleitung

Lesen Sie bitte diese Anleitung sorgfaltg durch und bewahren Sie sie auf.

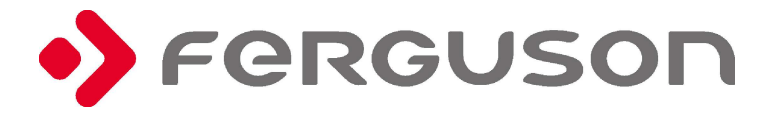

#### Sicherheitshinweise

- Verwenden Sie das Gerät nicht bei hohen Temperaturen oder hoher Luftfeuchtigkeit.
- Halten Sie das Radio von Flüssigkeiten fern. Schalten Sie es sofort aus, wenn Flüssigkeit darauf vergossenen wurde.
- Verwenden oder lagern Sie das Gerät nicht in staubigen Umgebungen.
- Öffnen oder reparieren Sie das Gerät nicht selbst.
- Verwenden Sie nur das mit dem Radio gelieferte Netzteil.
- · Reinigen Sie es nur mit einem trockenen Tuch.

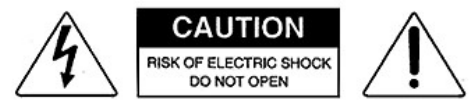

Warnung: Gefahr durch Stromschlag - Nicht ofnen. Diese Beschrifung warnt vor dem Öffnen des Empfängergehäuses. Nur autorisiertes Servicepersonal ist berechtgt, das Gehause zu öffnen.

#### **Erster Start**

Stellen Sie sicher, dass Sie Folgendes haben:

- Breitband-Internetverbindung.
- Drahtloser (Wi-Fi), breitbandiger Router (2,4 GHz) mit erfolgreicher Internetverbindung.

Der i100s Regent unterstützt die drahtlose Verbindung B, G und N (der N-Router kann auch mit der Einstellung B oder G verwendet werden).

• Wired Equivalent Privacy (WEP) oder WLAN Protected Access (WPA) Verschlüsselungscode / Passwort.Sie müssen den richtigen Code eingeben, wenn das Radio an einen drahtlosen Router für eine Netzwerkverbindung angeschlossen ist.Wenn Sie den Code / das Passwort nicht kennen, wenden Sie sich an die Person / Technik, die den Router / das Netzwerk eingerichtet hat.

#### Beschreibung

#### Fronte

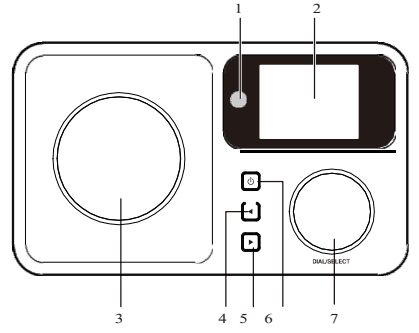

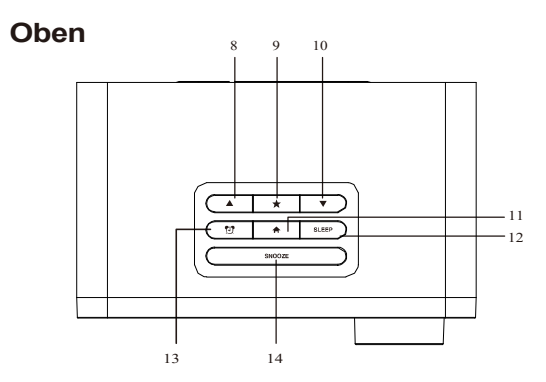

Tył

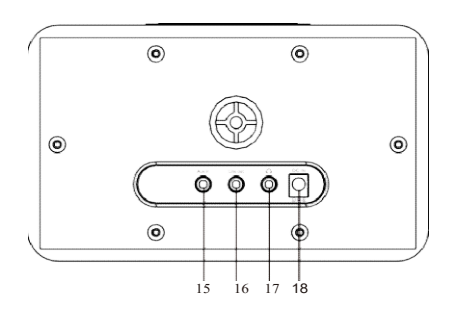

- 1. Infrarotsensor
- 2. LCD-Anzeige
- 3. Lautsprecher
- 4. Links/rückwärts
- 5. Rechts / Vorwärts
- 6. An/Aus
- 7. Lautstärkeregler/bestätigen

(Durch Drehen wird die Lautstärke eingestellt, durch Drücken von wird die Auswahl bestätigt.)

- 8. Nach oben
- 9. Favorit
- 10. Nach unten
- 11. Hauptmenü
- 12. Automatische Abschaltung
- 13. Wecker
- 14. Standby
- 15. 3.5mm Eingang
- 16. 3.5 mm Ausgang
- 17. Kopfhörerausgang
- 18. Netzteilbuchse

#### Fernbedienung

() An- / Ausschalten

- M Ausschalten
- 0-9: Favoritensender / Eingabe von WLAN-Passwort-Zeichen
- \* Der Bildschirmhelligkeit
  - ★ Favoriten

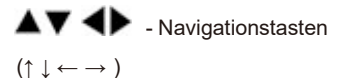

- OK: Bestätigen
  - Wecker
  - Z Automatische Abschaltung
- Vol+: Lauter
- Vol-: Leiser
- Mode: Modus wechseln
- EQ: Equalizer
- ✓ Vorherige Song (for UPnP/Spotify)

▶II Play/pause (for UPnP/Spotify)

▶ Nächster Song (for UPnP/Spotify)

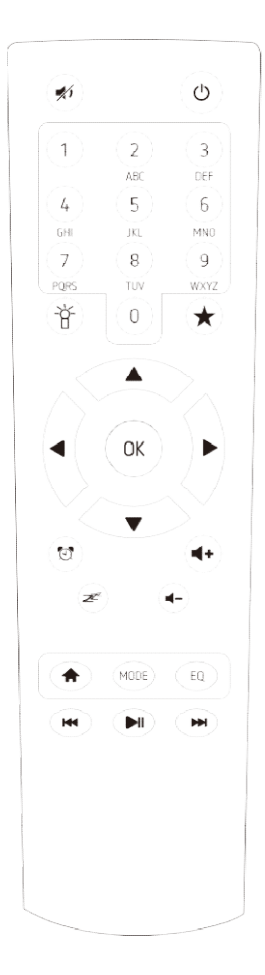

#### Liste der über die Fernbedienung eingebbaren Zeichen

Drücken Sie >, um das nächste Zeichen einzugeben.

Bestätigen Sie "OK".

Statt der 0-9 Tasten können Sie auch die folgenden Tasten verwenden

#### Inbetriebnahme

- ✓ Schließen Sie das Netzteil an den DC IN-Eingang auf der Rückseite des Empfängers an. Schließen Sie dann das Gerät an die Stromversorgung an.
- Auf dem Display erscheint eine Begr
  ü
  ßungsmeldung, und Sie k
  önnen dann die Men
  üsprache ausw
  ählen.
- ✓ Beim ersten Start fragt Sie das System, ob Sie den Konfigurationsassistenten starten möchten. Wählen Sie JA, um die Konfiguration fortzusetzen.
- ✓ Die nächste Frage wird sein, wie Sie eine Verbindung zu Ihrem WiFi-Netzwerk herstellen können.
- ✓ Wählen Sie dazu "JA" (wenn Ihr Router über eine WPS-Funktion verfügt, können Sie "JA[WPS]" wählen).
- ✓ Der i100s Regent sucht nach verfügbaren drahtlosen Netzwerken und zeigt diese am Display an.
- ✓ Wählen Sie Ihr Netzwerk aus und geben Sie Ihr Passwort mit der Fernbedienung ein (siehe "Liste der mit der Fernbedienung eingebbaren Zeichen" oben).
- ✓ Die Eingabe des Passworts erfolgt über die Richtungstaste auf der Frontplatte und dem Drehknopf.
- ✓ Nach der Bestätigung des Passworts (nach Drücken von OK auf der Fernbedienung oder dem Knopf an der Vorderseite des Gerätes).
- ✓ Der i100s Regent beginnt mit der Verbindung zum Netzwerk.

Das Hauptmenü wird auf dem Bildschirm angezeigt.

#### HAUPTMENÜ

#### **INTERNET RADIO**

Wählen Sie "Internet Radio", um auf mehrere tausend Internet-Radiosender zuzugreifen.

#### Favoriten

Liste Ihrer Favoritensender.

Speichern Sie Ihren Favoritensender:

Halten Sie beim Hören eines Senders die Ta**≜**te gedrückt★ , und wählen Sie dann die Nummer aus, unter der Sie den Sender in der Liste speichern möchten.

Das Erscheinen auf dem Bildschirm bedeutet, dass der Sender gespeichert wurde. Auf diese Weise können Sie bis zu 250 Radiosender speichern!

Verwalten der erstellten Liste:

- Löschen löscht den ausgewählten Sender aus der Liste,
- Auf/Ab stellen Sie die Station auf die gewünschte Position ein,
- Umbenennen benennt den ausgewählten Sender um,
- Wiedergabe startet die Wiedergabe des ausgewählten Elements.

Um die oben genannten Optionen auszuführen, gehen Sie zur Liste und drücken Sie > auf der gewünschten Station \*

#### Radiosender/Musik

Vorschau Radiosender aus der ganzen Welt.

#### Lokaler Sender

Hier finden Sie die beliebtesten Internet-Radiosender und DAB + Sender nach geografischer Region sortiert. Sie sind leicht abrufbar.

#### Radio zum Schlafen

Sie können spezielle Stationen wählen, bei denen Sie leichter einschlafen können. Sie können wählen: Vögel, Klavier, Regen, Spa, Universum, Welle.

#### Der letzte gehörte Radiosender.

Liste der zuletzt ausgewählten Internet-Radiostationen.

Sie wird nicht leer sein, wenn Sie zuvor einen Internet-Radiosender gehört haben.

#### Einstellungen

Dieser Menüpunkt ermöglicht die Suche nach einem Radiosender im Internet.

Dazu müssen Sie den Namen der Station eingeben.

Wählen Sie "Suche nach Radiosendern", indem Sie OK drücken.

Verwenden Sie die Navigationstasten Ihrer Fernbedienung, um den Namen einzugeben.

Drücken Sie OK, um die Suche zu starten. Sie können auch neue Radiosender hinzufügen, indem Sie die Internetadresse Ihres Radioanbieters eingeben.

#### AUX

Sie können Musik von anderen Audiogeräten hören, indem Sie das Audiokabel an den AUX IN-Anschluss auf der Rückseite des Geräts anschließen.

#### MEDIENZENTRUM

#### **UPnP/DLNA**

Regent i100s kann Musik von einem Netzwerkgerät abspielen, das UPnP/DLNA unterstützt. Suchen Sie nach "Regent i100s" auf einem UPnP/DLNA-kompatiblen Gerät. Sie können den Namen in den Einstellungen von Regent i100s bearbeiten.

Denken Sie daran, dass sich beide Geräte im selben WiFi-Netzwerk befinden müssen.

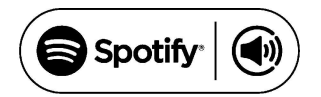

Verwenden Sie Ihr Telefon, Tablet oder Ihren Computer als Fernbedienung, um Spotify zu steuern. Gehen Sie zu spotify.com/connect, um zu erfahren, wie Sie dies tun können.

Lizenz: The Spotify Software is subject to third party licenses found here: <u>https://www.spotify.com/connect/third-party-licenses</u>

#### HELPDESK

Informationen zum Wetter

Wetterinformationen und -vorhersagen für 20000 Städte auf der ganzen Welt sind verfügbar und können im Standby-Modus auf dem Bildschirm angezeigt werden.

Finanzielle Informationen

Sehen Sie sich Aktienindizes aus der ganzen Welt an.

Informationen über das System

Überprüfen Sie die Systemversion und die Netzwerkdetails.

#### KONFIGURATION

#### Verwaltung Meine mediaU

Hier können Sie die Funktion MediaU Management aktivieren oder deaktivieren, die es Ihnen ermöglicht, eine individuelle Senderliste zu speichern und die Sender wiederzugeben.

Um die Stationsliste zu konfigurieren und zu aktivieren, müssen Sie sich bei http://www.mediayou.net/ anmelden.

Nach erfolgreicher Anmeldung können Sie Ihr Gerät registrieren, indem Sie die MAC-Adresse als Seriennummer eingeben.

Wenn Sie die Daten auf der Website aktualisieren, müssen Sie die Änderungen hier synchronisieren. Die MAC-Adresse Ihres Regent i100s finden Sie unter "Informationszentrum".

#### Netzwerk

Konfiguration des Drahtlos-Netzwerkes.

Wählen Sie diese Option, um Ihre Umgebung nach verfügbaren drahtlosen Netzwerken zu durchsuchen

#### Drahtloses Netzwerk (WPS PBC)

Dies ist eine Option zur Verwendung von WPS, wenn Ihr Router über diese Funktion verfügt. Sie können ein drahtloses Netzwerk einrichten, ohne ein Kennwort einzugeben

#### Manuelle Konfiguration

Sie können DHCP einstellen, die SSID eingeben oder das gespeicherte Netzwerk löschen.

#### Überprüfung des Netzwerks beim Einschalten

Regent i100s kann bei jeder Aktivierung nach verfügbaren WiFi-Netzwerken suchen.

#### Datum und Uhrzeit

Standardmäßig wird die Zeit automatisch aktualisiert. Das Gerät muss mit dem Internet verbunden sein. Hier können Sie das Datum und die Uhrzeit manuell einstellen.

#### Wecker

Regent i100s kann als Radiowecker fungieren. Hier können Sie 2 verschiedene Alarme einstellen, wobei Sie unter anderem festlegen, welche Audioquelle verwendet werden soll. Drücken Sie die Taste "ein/aus", um den akustischen Alarm zu deaktivieren. Durch Drücken einer beliebigen anderen Taste wird eine Schlummerfunktion ausgelöst, die Sie ebenfalls hier einstellen können.

#### Küchenuhr/Timer

Drücken Sie ← oder →, um den Timer einzustellen. Bestätigen Sie durch Drücken von OK oder der Wählscheibe. Es wird ein Piepton ertönen. Sie können es durch Drücken des Wählschalters oder OK ausschalten.

#### Wiedergabe planen

Hier können Sie einstellen, wann Sie einen bestimmten Sender aus Ihrer Favoritenliste abspielen möchten.

<u>Sprache</u>

Sie können aus 17 Sprachen wählen.

#### **Bildschirm-Helligkeit**

Hier stellen Sie die Bildschirmhelligkeit ein.

#### **Bildschirm**

Sie können wählen, ob Sie die Anzeige in Farbe oder in Schwarzweiß wünschen.

#### Energie sparen

Bestimmen Sie, nach welcher Zeit der Inaktivität das Gerät abgeschaltet werden soll.

#### Automatische Abschaltung

Geben Sie an, wie lange das Gerät abgeschaltet werden soll.

#### Cache-Speicher

Stellen Sie die Datenpufferzeit ein

#### Wetter

Sie können die Anzeige der Wettervorhersage im Bereitschaftsmodus, die Temperatureinheiten und den Ort, für den das Wetter vorhergesagt werden soll, einstellen.

#### Lokale Funkeinstellungen

Um die Suche nach Sendern in Ihrer Umgebung im "Internet-Radio"-Modus zu erleichtern, können Sie Ihren Standort manuell eingeben oder die automatische Standortsuche aktivieren.

#### Wiedergabe Einstellungen

Wählen Sie aus, wie Dateien vom UPnP-Server wiedergegeben werden sollen

#### Das Gerät

#### - umbenennen

Sie können den Namen ändern, der im Netzwerk angezeigt wird, wenn Regent i100s (Standardname) als Streaming-Media-Player verwendet wird.

#### - AirMusic Control App

Hier finden Sie den QR-Code, mit dem Sie die Anwendung zur Steuerung des Geräts herunterladen können.

#### Equalizer

Stellen Sie den Soundeffekt ein.

#### Fortsetzen nach dem Einschalten

Das System nimmt die Internet-Radio-Wiedergabe standardmäßig wieder auf, wenn sie vor dem Ausschalten des Geräts gestartet wurde.

Wenn Sie diese Einstellung ausschalten, bleibt das System nach dem Einschalten des Geräts im Hauptmenü.

#### Software-Aktualisierung

1) Informationen über verfügbare Aktualisierungen werden auf dem Bildschirm angezeigt, wenn sie auf dem Server verfügbar sind.

2) Hier können Sie die Verfügbarkeit des Updates manuell überprüfen.

#### Zurücksetzen auf die Werkseinstellungen

Sie können den i100s Regent auf die Standardeinstellungen zurücksetzen. Denken Sie daran, dass alle gespeicherten Einstellungen und Favoriten gelöscht werden.

#### Problemlösung

**1.** Wenn Sie Probleme haben, die Regent i100s mit Ihrem drahtlosen Netzwerk zu verbinden, überprüfen Sie dies:

- Ob ein anderes Gerät, das mit diesem WiFi-Netzwerk verbunden ist, Zugang zum Internet hat;

- ob ein DHCP-Server verfügbar ist oder ob Sie eine statische IP-Adresse konfiguriert haben;

- dass die Firewall keine ausgehenden Ports blockiert.

- Ob Ihr Router erfordert, dass Sie die MAC-Adresse des Geräts hinzufügen müssen. Sie müssen dann die MAC-Adresse des Regent i100s der Liste der zugelassenen Geräte am Access Point hinzufügen.

Sie können die MAC-Adresse des Internet-Radios über das Menü <Info Center -> Systeminformationen -> Informationen zur drahtlosen MAC-Adresse> finden.

Sie müssen die Anweisungen für den Zugangspunkt beachten;

 - ob Sie den richtigen Schlüssel oder das richtige Passwort eingegeben haben (beachten Sie, dass die Schaltflächen im Textformat die Groß- und Kleinschreibung berücksichtigen).
 - Wenn der Name des drahtlosen Netzwerks (ESSID) "versteckt" ist (Einstellung am drahtlosen Zugangspunkt), können Sie den Namen aktivieren oder den Namen manuell in Regent i100s und Media Player eingeben, wählen Sie <Konfigurieren -> Netzwerk -> Manuelle Einrichtung -> Drahtlos -> ESSID eingeben>. Bestätigen Sie, dass das Netzwerk verschlüsselt ist, z.B. einen WEP/WPA-Schlüssel benötigt, und geben Sie dann den Netzwerknamen ein.

2. Wenn der i100s Regent erfolgreich eine Verbindung mit dem Netzwerk herstellen kann, aber einzelne Stationen nicht wiedergeben kann, kann dies einen der folgenden Gründe haben:

- Der Sender sendet zu dieser Tageszeit nicht (beachten Sie, dass er sich möglicherweise in einer anderen Zeitzone befindet);

- der Server der Station überlastet ist;

- die Station hat die Übertragung eingestellt;

- der Link ist veraltet. In diesem Fall kann es helfen, den Regent i100s neu zu starten;

- die Internetverbindung zwischen dem Server (der sich oft in einem anderen Land befindet) und Ihrem Server ist überlastet.

Einige ISPs können in bestimmten geografischen Gebieten nicht gestreamt werden.

Versuchen Sie, einen Computer zu benutzen, um die Website des Absenders zu durchsuchen. Wenn Sie die Station mit einem Computer abspielen können, senden Sie eine E-Mail an expert@ferguson.pl.

**3.** Wenn Sie mit der UPnP-Funktion nach Computern suchen, können Sie keinen finden oder der gesuchte Computer erscheint nicht in der Liste:

- Sie keine Verbindung zu einem drahtlosen Zugangspunkt haben

- Sie haben eine Firewall auf Ihrem Computer, die den Zugriff auf gemeinsam genutzte Dateien unterbindet.

- Wenn der Computer an ein verwaltetes Netzwerk angeschlossen ist, muss der gesuchte Computer manchmal eine Server-Arbeitsgruppe sein.

**4.** Sie können den Computer sehen, von dem aus Sie Musik abspielen möchten, aber Sie können keine Ordner auf dem Computer finden:

- Sie haben eine Firewall laufen, die das Abspielen von Regent i100s verhindert.

5. Ich kann einen Ordner nicht freigeben, weil die Option nicht hervorgehoben ist:

- Die Option für den gemeinsamen Ordner ist erst verfügbar, wenn Sie die einfache Dateifreigabe aktivieren und den Assistenten ausführen.

- Scan-Fehler.

6. Wenn Regent i100s den Radiosender wieder puffert:

- Regent i100s überträgt Daten von der Funkstation über eine Breitbandverbindung.

Wenn die Breitbandverbindung eine hohe Fehlerrate aufweist oder die Verbindung unterbrochen wird, wird das Internetradio so lange angehalten, bis die Verbindung hergestellt ist.

#### **TechnicalSpecification**

#### Model: REGENT® 1100s

Power input: 7.5V 1.2A Power voltage: 100-240V~50/60Hz Wireless Network: IEEE802.11b/g/n Security Protocol: WEP/WPA/WPA2 Audio output power: 3W (RMS) Unit Dimension: 195 x 115 x 115 mm (LxDxH)

Hinweis: Änderungen der Spezifikationen sind vorbehalten.

#### Inhalt der Verpackung:

#### \* Regent® 1100s

- \* Stromversorgung
- \* Fernbedienung
- \* Bedienungsanleitung

#### WEEE and Recycling

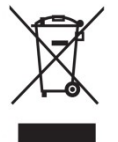

Das Produkt fällt unter die europäische Richtlinie 2012/19/EU. Bitte wenden Sie sich an Ihr örtliches System zur getrennten Sammlung von elektrischen und elektronischen Produkten und befolgen Sie diese. Die korrekte Entsorgung des Altprodukts verhindert mögliche negative Auswirkungen auf die Umwelt und die menschliche Gesundheit.

(F